## Guida Rapida al Portale Kenvue AP

## Accesso al Portale AP

## https://kenvue.service-now.com/supplier

Quando accedi al portale per la prima volta, seleziona **Registrati** sotto il pulsante di accesso e completa il modulo per la registrazione. Se hai bisogno di assistenza per accedere, fai clic su <u>Contattaci</u> in fondo alla pagina di accesso per la directory dei numeri di telefono.

## Navigazione del portale AP

- 1. Seleziona il menu a discesa del tuo **profilo** per regolare le impostazioni della lingua.
- 2. Seleziona il pulsante Invia una richiesta per inviare una richiesta di assistenza.
- 3. Seleziona il pulsante **Presenzationi** per fare un tour guidato del Portale AP.
- 4. Seleziona la scheda La mia azienda per visualizzare e modificare il profilo della tua azienda (nota: questa funzionalità potrebbe non essere disponibile per tutte le regioni; inoltre solo gli utenti con accesso Admin self serve possono apportare modifiche).
- 5. Seleziona Le mie attività per visualizzare tutte le attività assegnate a te.
- 6. Seleziona **Le mie richieste** per visualizzare e tenere traccia di tutte le richieste che hai inviato all'Help Desk di Kenvue.
- 7. Utilizza la **casella di ricerca "In che modo possiamo aiutarti?"** per consultare le richieste e gli articoli informativi (nota: gli articoli informativi potrebbero essere limitati in questo momento).
- 8. Nella sezione I miei elementi attivi puoi trovare:
  - Attività: clicca per visualizzare tutte le attività assegnate a te (es. attività di onboarding).
  - Sondaggi: clicca per accedere ai sondaggi che ti sono stati assegnati.

• Ordini di acquisto: clicca per aprire una tabella che mostra informazioni sugli ordini di acquisto (nota: questa funzionalità potrebbe non essere disponibile per tutte le regioni). • **Richieste**: clicca per visualizzare e tenere traccia di tutte le richieste che sono state inviate all'Help Desk di Kenvue.

• **Visualizza lo stato delle fatture**: clicca per aprire una tabella che mostra lo stato delle fatture e dei pagamenti (nota: questa funzionalità potrebbe non essere disponibile per tutte le regioni).

9. Clicca sull'**icona della chat** per connetterti rapidamente con un operatore per ricevere supporto.